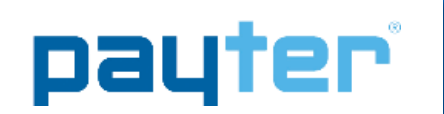

#### **P6X Mechanical Integration Guide**

- Document version Document status Date Document ID
- :1.0 : Release : 30-01-2017 : PTR-40-10-ML-C-0004-01

#### NOTICE

This manual contains intellectual property, including but not limited, to trade secrets and know-how, operating procedure and production procedures that belong solely to Payter B.V.

Disclosure and/or use and/or reproduction of any part of this document strictly forbidden, except under a written license from Payter B.V.

#### **P6X Mechanical Integration Guide**

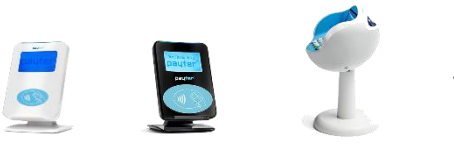

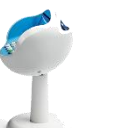

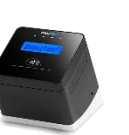

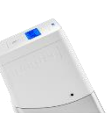

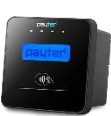

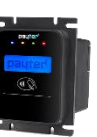

Payter B.V. **Rozenlaan 115** 3051 LP Rotterdam **The Netherlands** 

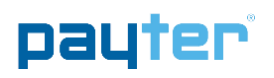

#### **Revision History**

| Rev | Change          | Author |
|-----|-----------------|--------|
|     |                 |        |
| 10  | Initial Release | Pavter |

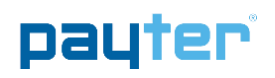

#### Abbreviation list

| Abbreviation | Description                                                              |
|--------------|--------------------------------------------------------------------------|
|              |                                                                          |
| 3G           | Third Generation (mobile communication system)                           |
| CCI          | Coffee Credit Interface                                                  |
| DC           | Direct Current                                                           |
| DHCP         | Dynamic Host Control Protocol                                            |
| DNS          | Domain Name Server                                                       |
| EDGE         | Enhanced Data for GSM (Global System for Mobile communication) Evolution |
| EMV          | Europay Mastercard Visa                                                  |
| EVA          | European Vending Association                                             |
| GPRS         | General Packet Radio Service (mobile communication system)               |
| HSPA         | High Speed Packet Access (mobile communication system)                   |
| IP           | Internet Protocol                                                        |
| LAN          | Local Area Network                                                       |
| MDB          | Multidrop Bus, Communications bus standard for Vending Machines          |
| ms           | Miliseconds                                                              |
| PSP          | Payment Service Provider                                                 |
| PVP          | Payter Vending Protocol                                                  |
| RTP          | Remote Terminal Protocol                                                 |
| SAM          | Secure Authentication module                                             |
| SDK          | Software Development Kit                                                 |
| SIM          | Subscriber Identification Module                                         |
| USB          | Universal Serial Bus                                                     |
| VMC          | Vending Machine Controller                                               |
|              |                                                                          |

#### payter

#### **Table of Contents**

| Revision History1 |                                 |    |
|-------------------|---------------------------------|----|
| 1.                | Dimensions & Mounting           | 5  |
| 1.1               | Device opening                  | 5  |
| 1.2               | Mounting options                | 6  |
| 1.3               | Dimensions P68 The Arc          | 8  |
| 1.4               | Dimensions P66 The Plane        | 9  |
| 1.5               | Dimensions The Angle Casing     |    |
| 1.6               | Installation P66 Split          |    |
| 1.7               | Dimensions P66S Split Unit      |    |
| 2.                | Technical Specifications        | 13 |
| 3.                | Troubleshooting                 |    |
| 3.1               | Result Codes                    |    |
| 3.2               | LAN troubleshooting             |    |
| 3.3               | Mobile Internet troubleshooting |    |
| 4.                | Warnings                        | 19 |
| 4.1               | AC Adapter                      |    |
| 4.2               | Terminal                        |    |
| 5.                | Contact                         | 19 |
| 6.                | Installation Guide              | 20 |

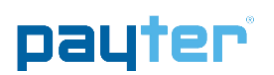

#### 1. Dimensions & Mounting

The majority of the Vending Machines have a provision for installing Payment Terminals. The dimensions of the P6X Terminal series are based upon the EVA (European Vending Association) standard.

#### 1.1 Device opening

Mounting a P6X terminal series requires a device opening that complies to the EVA EPS – Standard door model measurements (Fig. 19).

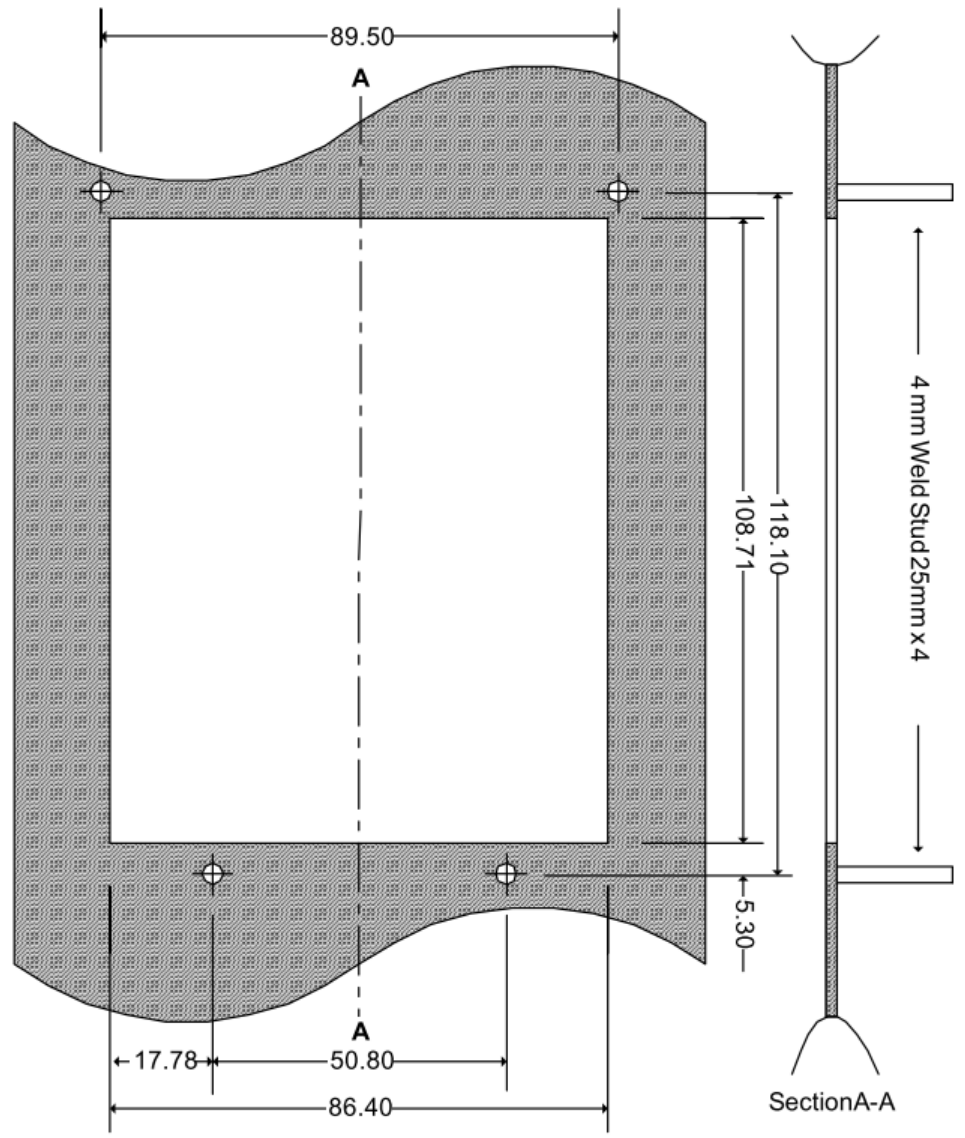

Fig. 19 – Dimensions of opening and weld studs(mm) All Dimensions [mm] +/- 0.5mm

If no weld studs are available an optional mounting frame, with weld studs, can be ordered. Drill mounting holes of 4 mm on the same positions as the indicated weld studs to allow mounting of the frame.

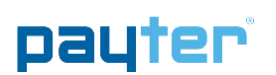

#### 1.2 Mounting options

#### Installation option 1:

In case no weld studs are provided as indicated in Fig 19, Payter can provide a mounting frame which can be secured through 4mm mounting holes, located at the indicated weld stud positions.

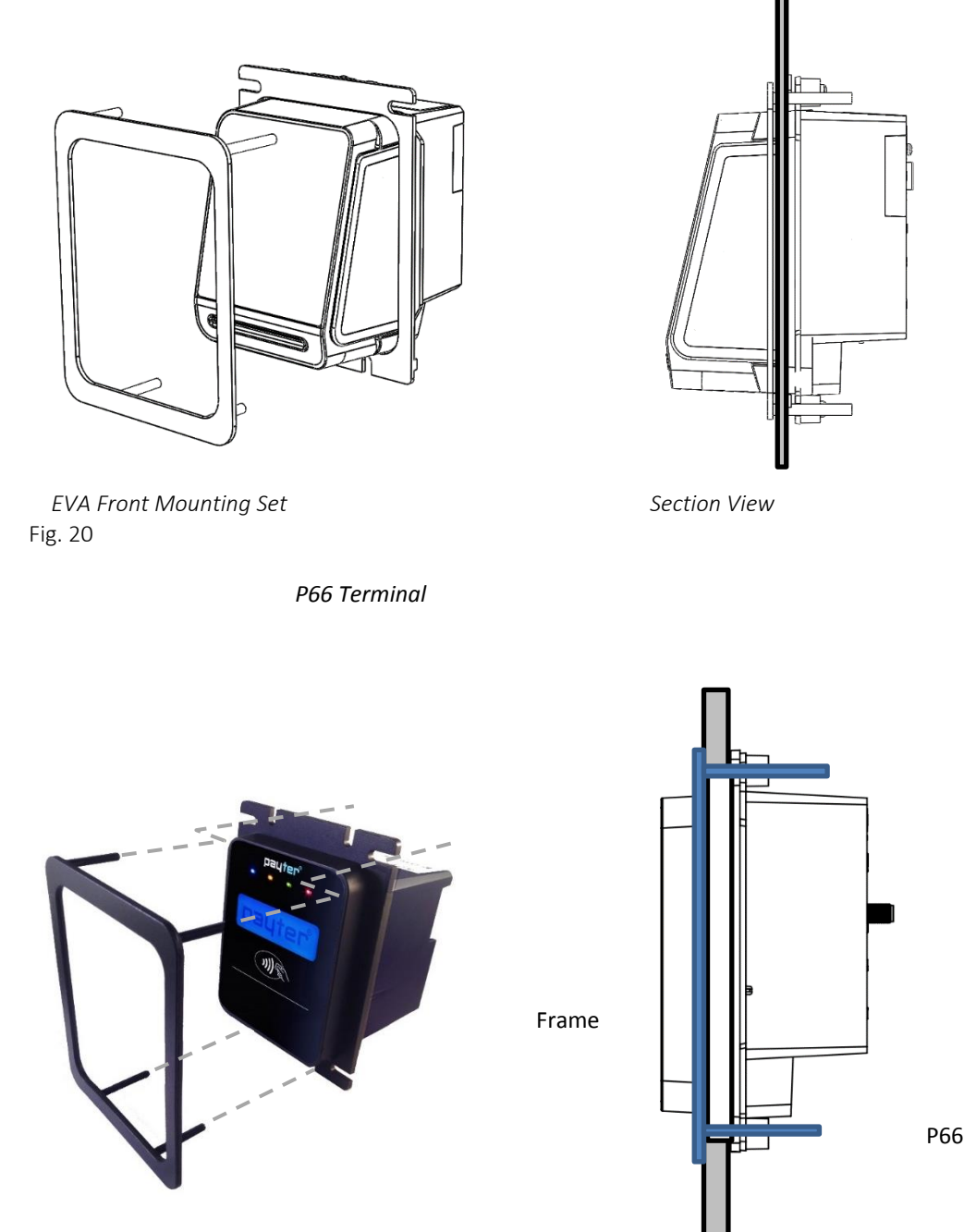

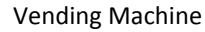

#### 

Copyright © 2018 PAYTER BV. All rights reserved. No part of this document may be reproduced in any form by print, photo print, microfilm, electronic copy or any other means without written permission by Payter BV. Metal environments will influence the performance of the contactless operating field. Please ensure that the P66 terminals are not completely enclosed in a metal environment otherwise the operating distance will be reduced. An offset of 5 mm along the sides and rear of the terminal will provide enough distance. If you have any questions with regards to the mechanical integration, please contact the Payter support desk.

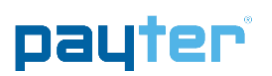

#### Installation option 2:

In case the vending machine comes with pre-installed studs the mounting frame is not required. An additional cover plate can be ordered for a clean finish of the front. The cover plate is secured with double sided adhesive for a strong connection.

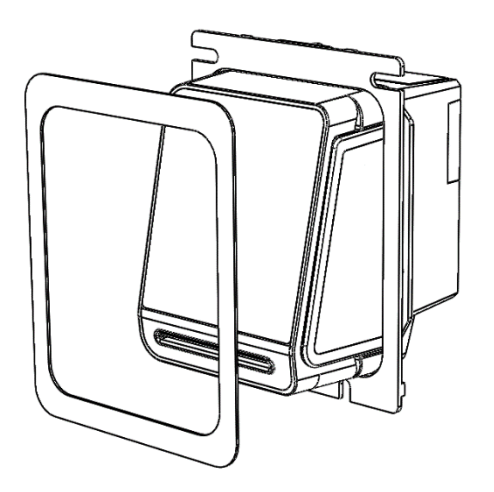

Fig. 21 Terminal with cover plate

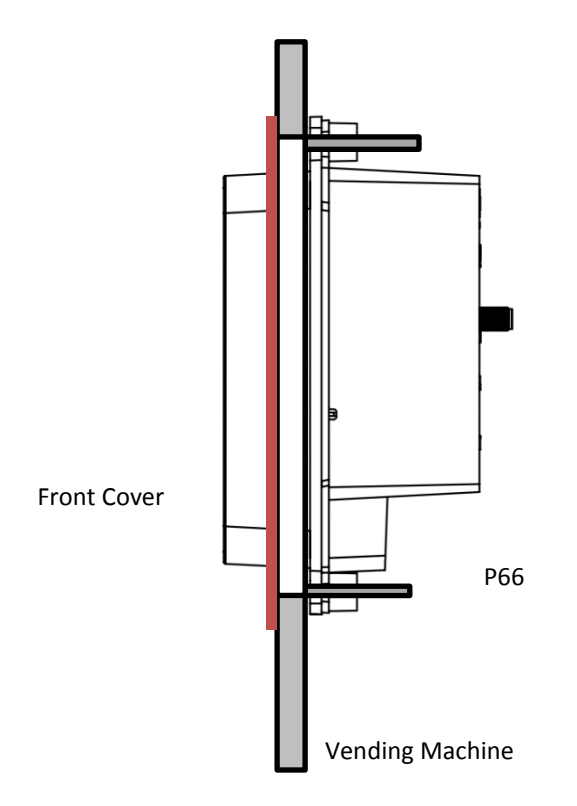

#### payter

#### 1.3 Dimensions P68 The Arc

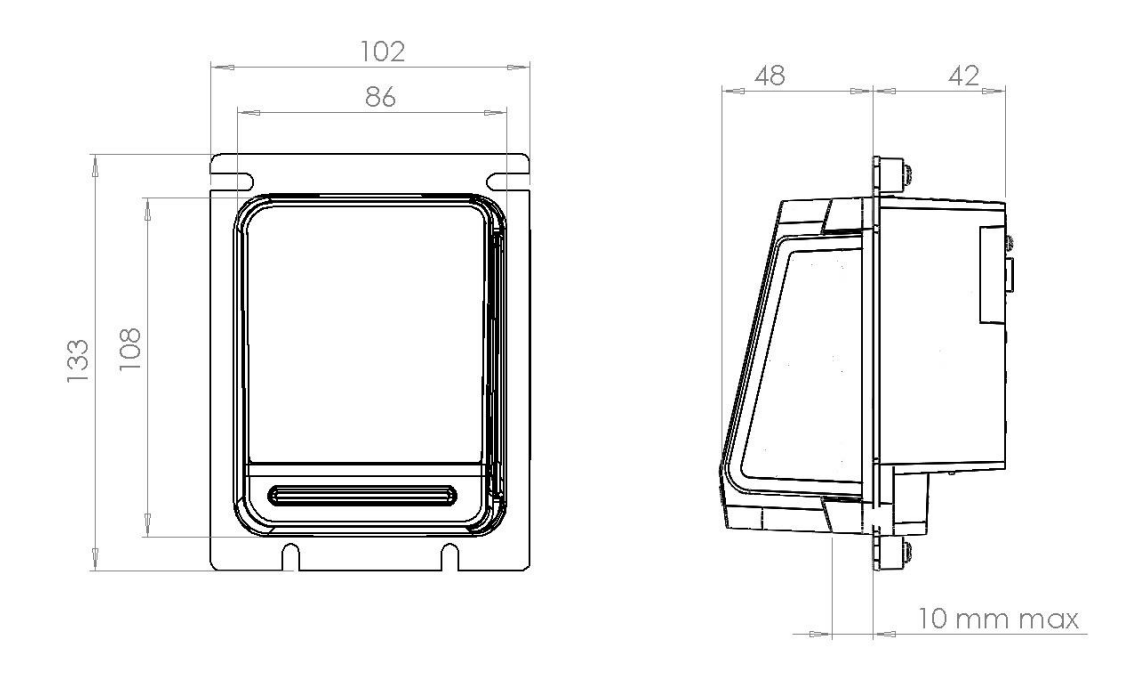

The thickness of the Vending Machine or cabinet should not exceed 10 mm to ensure a proper magnetic stripe card swipe.

Fig. 22 – P68 The Arc Measurements

 $\triangle$ 

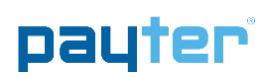

#### 1.4 Dimensions P66 The Plane

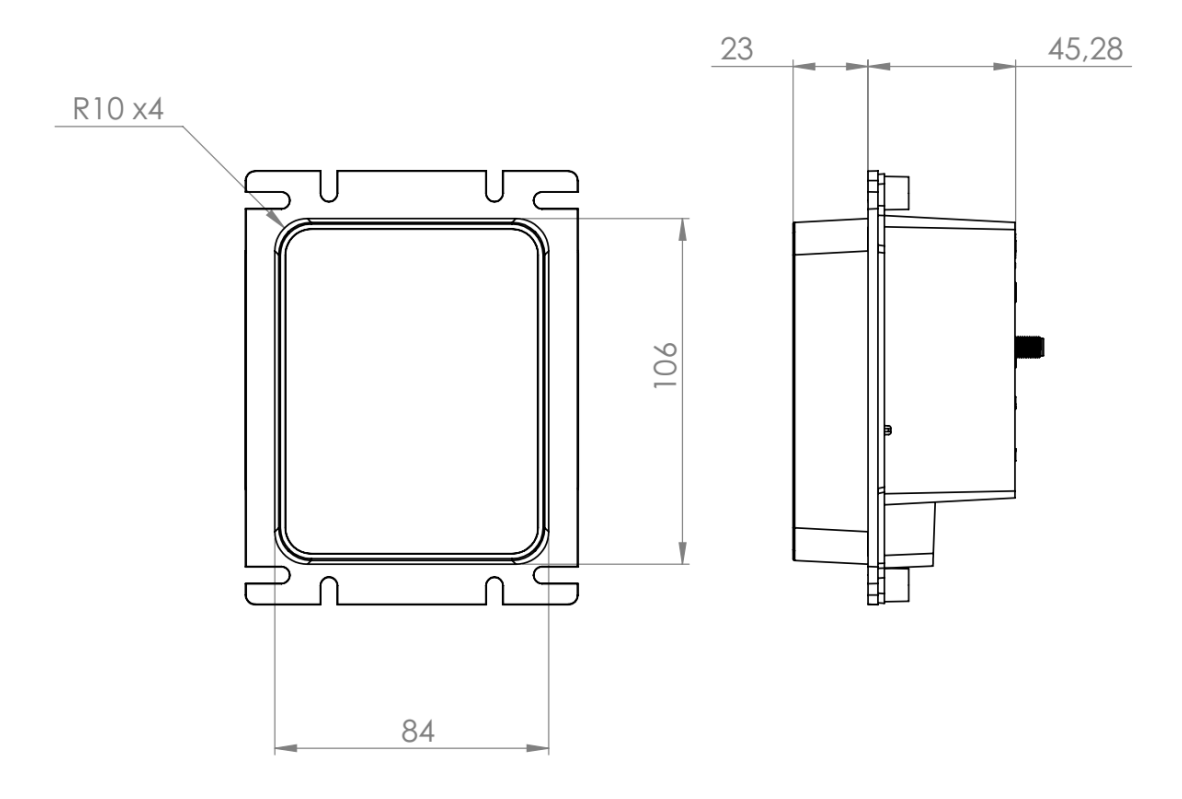

Fig. 23 – P66 The Plane Measurements

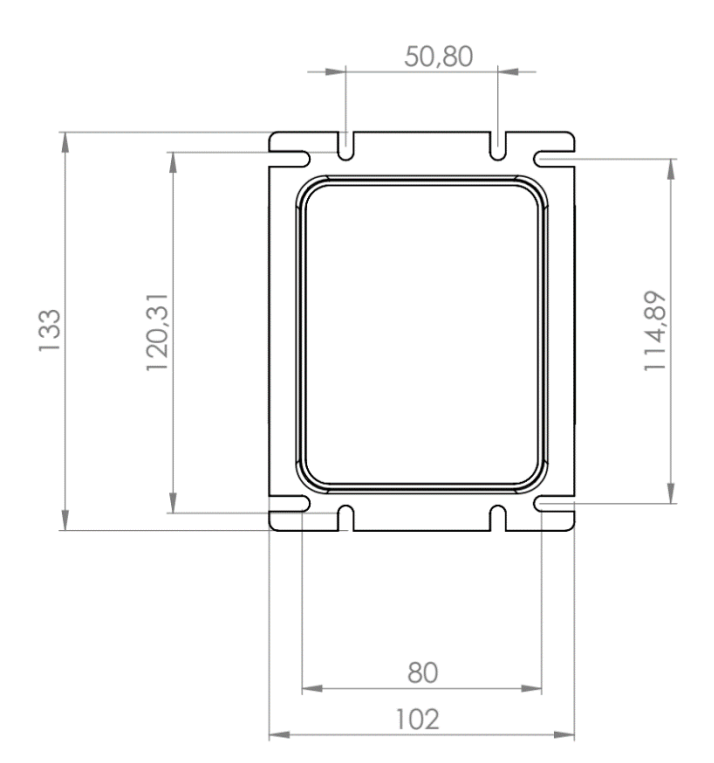

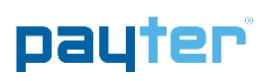

#### 1.5 Dimensions The Angle Casing

All dimensions are in mm.

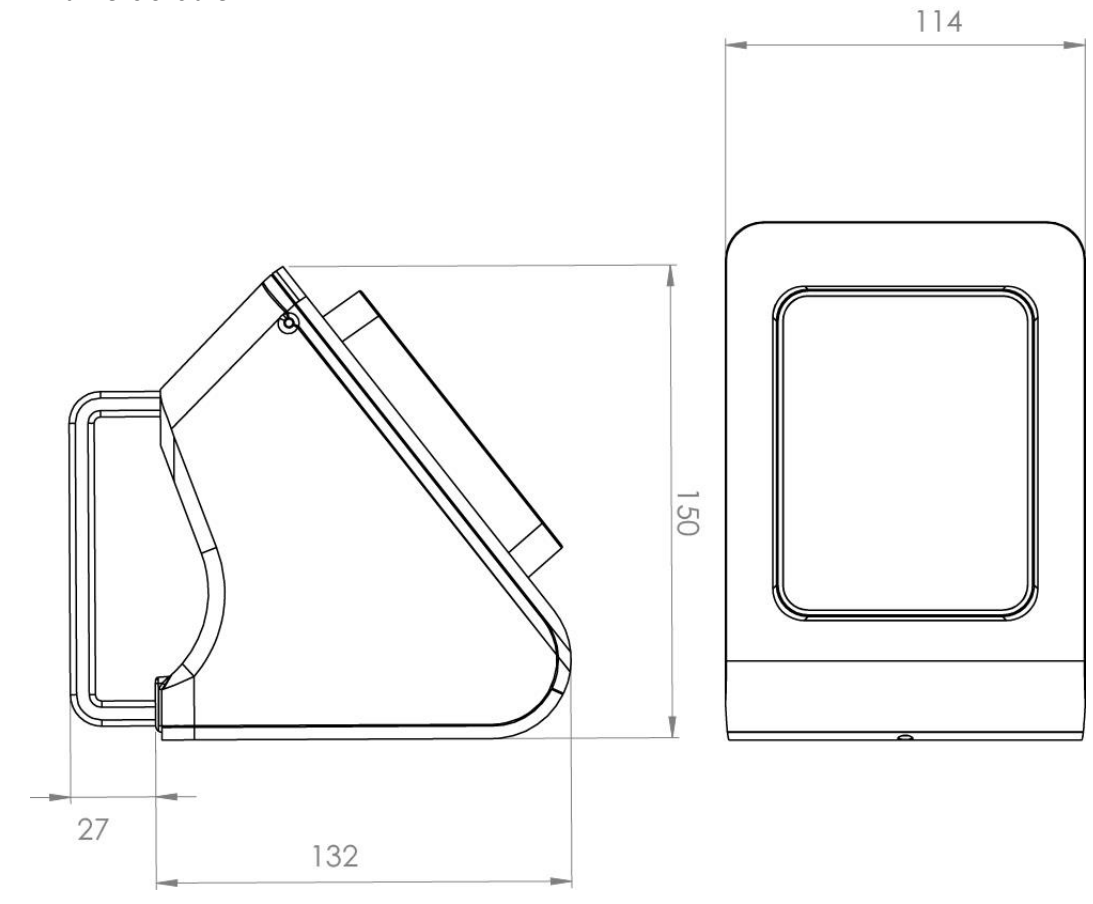

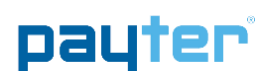

#### 1.6 Installation P66 Split

P66S is identical to the P66 terminal with the exception that the card reader and the communication is split into two parts. The card reader can be mounted on top of any machine, while the communication unit is located inside the machine. The card reader can be mounted securing four M4 screws through the machine using the below outline. An addition opening need to be created for the ribbon cable connection to the communication unit.

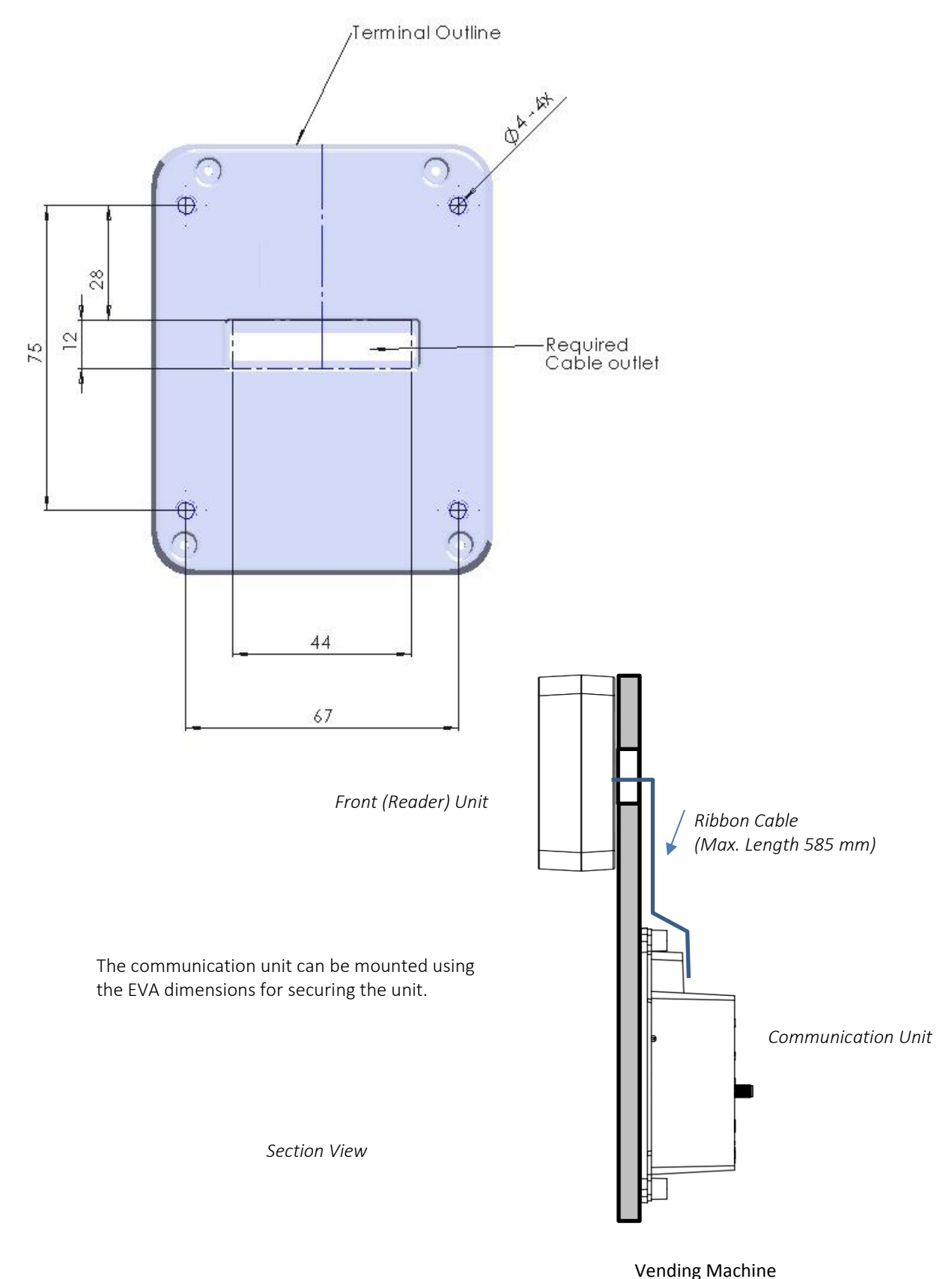

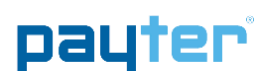

#### 1.7 Dimensions P66S Split Unit

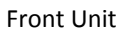

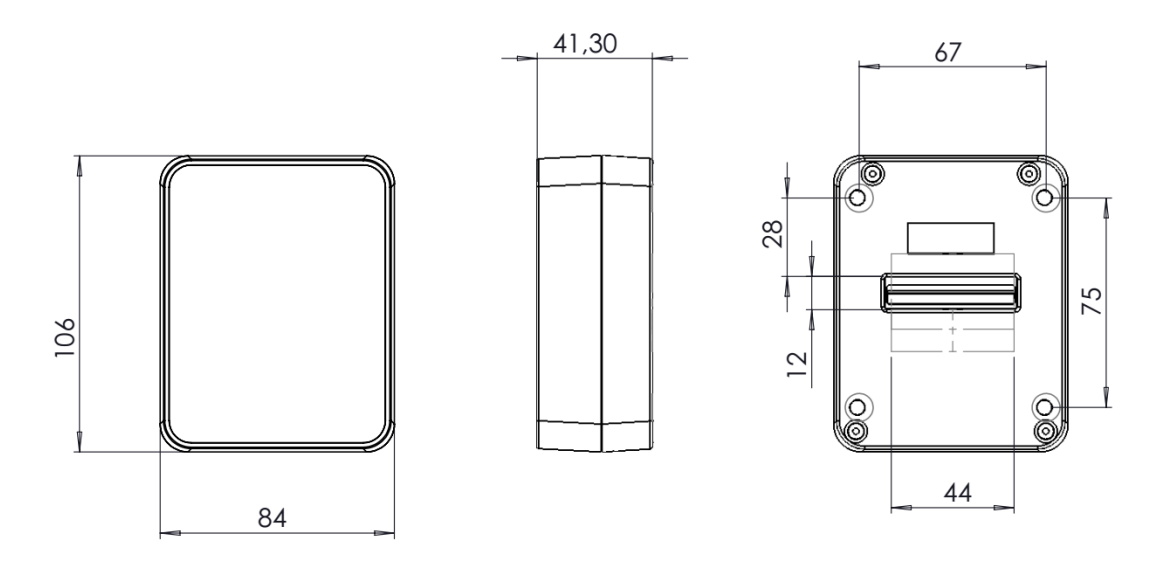

**Communication Unit** 

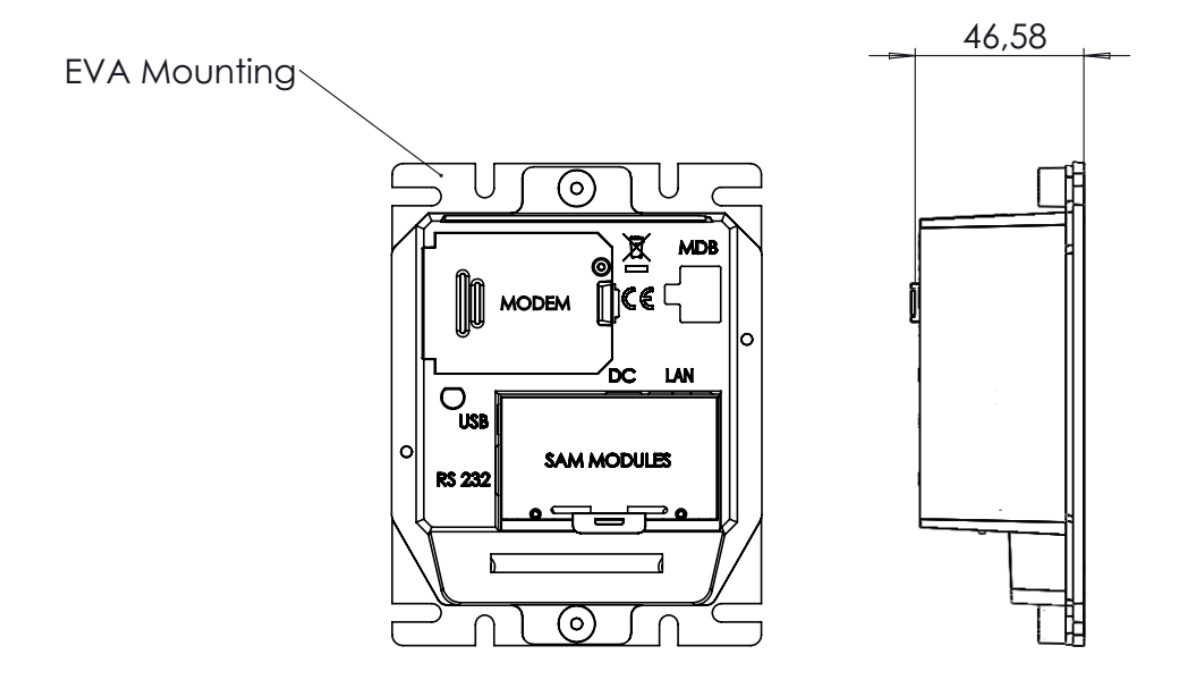

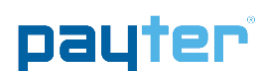

#### 2. Technical Specifications

| Contactless Interface      | EMVCo. L1 v2.5 Certified                                                                                | Integrated MSR <sup>*2</sup>         | 3 Track                                                |
|----------------------------|----------------------------------------------------------------------------------------------------|--------------------------------------|--------------------------------------------------------|
|                            | ISO14443 Type A & B (T=CL)                                                                              | Contact Card Interface <sup>*2</sup> | EMV L1 v4.3 Certified                                  |
|                            | Mifare Classic protocol                                                                                 | SAM Card Interface                   | 3 SAM Slots, IS07816 T=O and T=1                       |
|                            | Desfire protocol                                                                                        | Human Interface                      | 4 Blue LEDs                                            |
|                            | ISO18092: Support NFC Protocol                                                                          |                                      | 128x32 dot matrix graphical<br>LCD with Blue backlight |
| Operating Distance         | Depending on the token up to 10cm from<br>Reader                                                        |                                      | Buzzer                                                 |
| СРИ                        | ARM7 Processor, 32-Bit                                                                                  | Dimensions                           | European Vending Association<br>Compliant Casing       |
| Memory                     | 16 MB SDRAM                                                                                             | Color                                | Black                                                  |
|                            | 16 MB FLASH memory                                                                                      | Compliances                          | CE, FCC, RoHS, WEEE                                    |
| Host Machine<br>Interfaces | MDB with support for Level 3 functionality                                                              |                                      | EMVCo, MasterCard, VISA,<br>SRED                       |
|                            | Executive Protocol I.C.W. the VendBox                                                                   | Power                                | 110 – 230VAC, Power Supply<br>Adapter with 1.5m cable. |
|                            | CCI                                                                                                    |                                      | MDB port 12–24VDC                                      |
|                            | Potential Free Pulse Contact                                                                            | Environmental                        | Operating temperature 0 -<br>50°C                      |
|                            | EVA DTS for telemetry                                                                                   |                                      | Storage Temperature -15 -<br>70°C                      |
|                            | Remote Terminal Protocol <sup>1</sup> over Ethernet<br>(100BASE-TX, 10base-10) or Full speed<br>USB 2.0 |                                      | Humidity 10 – 90%RH<br>Non-condensing                  |
|                            | Payter Vending Protocol over RS232                                                                      |                                      |                                                        |
| Network Connections        | Ethernet (100BASE-TX, 10base-10)<br>network connection                                                  |                                      |                                                        |
|                            | GSM/GPRS/EDGE/3G/HSPA MODEM<br>(optional)                                                               |                                      |                                                        |

Table 17 – Specifications Overview <sup>1</sup> A dotNETSDK is available <sup>2</sup> Implemented in the P68 Terminal only

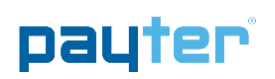

#### 3. Troubleshooting

#### 3.1 Result Codes

|         | Result Codes                   | Description                                                   |          |
|---------|--------------------------------|---------------------------------------------------------------|----------|
|         |                                |                                                               |          |
|         | 00 - 199                       | Terminal Internal errors                                      |          |
|         | 500 - 799                      | u                                                             |          |
|         |                                |                                                               |          |
|         | 200 - 299                      | Network infrastructure related errors                         |          |
|         | 300 - 399                      | Transaction related errors                                    |          |
|         | 100 - 199                      | Contactless interface related issues                          |          |
| -<br>2h | 400 - 455<br>le 18 - Result co | de categories                                                 |          |
| au      | ie 10 - Result co              |                                                               |          |
|         | Result Codes                   | Description                                                   | Category |
|         |                                |                                                               |          |
|         | 02                             | Initialization Failed                                         |          |
|         | 10                             | Wrong terminal mode, the terminal is configured in the        |          |
|         | 10                             | wrong mode (Change to mode 5 RTP)                             |          |
|         |                                | wong model (change to mode 5 km y                             |          |
|         | 18                             | Crypto error during loading of secure configuration           |          |
|         | 10                             | Probably wrong configuration file                             |          |
|         |                                |                                                               |          |
|         | 24                             | Hash Failed, check bash setting in terminal IIIIIIIII         |          |
|         | 24                             |                                                               |          |
|         | 101                            | No SAM Found the SAM module is not detected or cannot         |          |
|         | 101                            | he read. Diasse shock if CAM module is preparly placed in     |          |
|         |                                | be read. Please check if SAIM module is properly placed in    |          |
|         | 4.05                           | one of the slots.                                             |          |
|         | 105                            | Applet not found on the SAM module.                           |          |
|         |                                | 1 The Settings for APLET ID are not correct.                  |          |
|         |                                | 2 The SAM is not provisioned correctly, request a new SAM     |          |
|         |                                |                                                               |          |
|         | -                              |                                                               |          |
|         | 2XX                            | Network Infrastructure related error please perform           |          |
|         |                                | network troubleshooting for LAN or Mobile internet.           |          |
|         |                                |                                                               |          |
|         | 203 & 204                      | Connection to the host is OK, but host responses were not     |          |
|         |                                | received correctly. Contact Host service provider to resolve  |          |
|         |                                | this issue                                                    |          |
|         |                                |                                                               |          |
|         | 216                            | HTTP module Fault                                             |          |
|         | 217                            | SOAP module fault                                             |          |
|         | 218                            | Web Service not ready                                         |          |
|         | 219                            | SSL Certificate expired, contact local supplier on how to     |          |
|         |                                | solve this issue.                                             |          |
|         | 220                            | SSL Certificate revoked, contact local supplier on how to     |          |
|         |                                | solve this issue.                                             |          |
|         | 221                            | SSL Certificate CN mismatch, contact local supplier on how    |          |
|         |                                | to solve this issue.                                          |          |
|         | 222                            | SSL certificate is self-signed or not signed by a trusted CA, |          |
|         |                                | contact local supplier on how to solve this issue.            |          |
|         | 223                            | SSL Version not allowed, contact local supplier on how to     |          |
|         |                                | solve this issue.                                             |          |
|         | 224                            | SSL Certificate Error, contact local supplier on how to solve |          |
|         |                                | this issue                                                    |          |
|         |                                |                                                               |          |
|         |                                |                                                               |          |

#### payter

| ЗХХ                            | <ul><li>This error range covers transaction related errors</li><li>1. Perform network trouble shooting</li><li>2. Try reloading the terminal configuration files</li></ul>                                 |
|--------------------------------|----------------------------------------------------------------------------------------------------|
| 301                            | Transaction host error, this fault code indicates a specific issue that occurred while the Host was processing a transaction.                                                                              |
|                                |                                                                                                    |
|                                |                                                                                                    |
| 4XX                            | This error range covers errors related to the contactless<br>interface. Perform a test with another contactless card or<br>token to validate that the card is not the cause of the<br>problem. If          |
|                                |                                                                                                    |
|                                |                                                                                                    |
| XX<br>1XX<br>5XX<br>6XX<br>7XX | Terminal internal error.<br>If the result code is not specifically listed, but falls in one of<br>these categories then the terminal has an internal error,<br>contact your local supplier for assistance. |

#### Table 19 – Result code description

| Display message     | Description                                         | Possible Solution                                  |
|---------------------|-----------------------------------------------------|----------------------------------------------------|
|                     |                                                     |                                                    |
| "Wait for network"  | No active network connection detected.              | Perform LAN or mobile internet<br>trouble shooting |
| "Recover network"   | Network connection Lost                             | Perform LAN or mobile internet<br>trouble shooting |
|                     |                                                     |                                                    |
| "NO SAM"            | No SAM module detected during                       |                                                    |
|                     | startup.                                            |                                                    |
| "Invalid Arguments" | No valid configuration is present                   |                                                    |
| "Initializing"      | If the terminal remains in this state it            | Check the settings for                             |
|                     | is not receiving commands from the vending machine. | MDB/PVP/CCI.                                       |
|                     |                                                     |                                                    |

Table 20 – Display message description

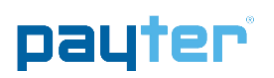

#### 3.2 LAN troubleshooting

When a network connection cannot be established, perform the following checks:

|                          |   | Solution                                                                                                    |
|--------------------------|---|----------------------------------------------------------------------------------------------------|
|                          |   |                                                                                                    |
| No Network<br>connection | 1 | Check the LAN cable is connected properly, on the terminal connector the orange and the green LEDs should indicate link-up and activity. If not double check if the cable is connected properly in the terminal and the patch outlet.                                                                                                    |
|                          | 2 | Validate the network settings with the Local IT administrator.<br>- Dynamic or static IP<br>- Subnet mask<br>- DNS<br>- Gateway                                                                                                    |
|                          |   |                                                                                                    |
| Host not<br>reachable    | - | Verify, with the local IT administrator, whether below ports and URL's are<br>accessible<br>Transaction processing Creditcall / Elavon<br>https://live.cardeasexml.com (port 443)<br>Transaction processing PayPlaza<br>https://89.221.178.190 (port 1445)<br>Transaction processing CCV<br>https://oltp.ccvpay.nl (port 10037)<br>To verify whether the network is correctly setup. Connect a laptop using<br>the same cable, outlet and network settings and using a browser try to |
|                          |   | connect to the URL's listed.                                                                                                    |

Table 21 – LAN Troubleshooting

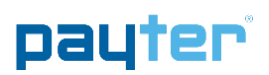

Use the Diagnostics features of the Vend Settings Tool to see if and how the terminal is connected to the network.

| Payter Vendir | ng Settings                                    |
|---------------|------------------------------------------------|
| P6X201638000  | 128  Disconnect Set settings                   |
| Payter OS MD  | B Diagnostics Test Transaction Test Connection |
| Name          | Value                                          |
| type          | рбх-clrcб63                                    |
| hw            | 3.3                                            |
| version       | v2.2.4.emv                                     |
| buildDate     | 24-11-2016                                     |
| serialnr      | P6X20163800028                                 |
| macaddr       | b8-e5-89-00-2d-06                              |
| tms.attempts  | 0                                              |
| tms.failed    | 0                                              |
| eth.ip        | 10.240.20.144                                  |
| eth.netmask   | 255.255.255.0                                  |
| eth.gateway   | 10.240.20.254                                  |
| dns.dns1      | 192.168.111.2                                  |
| dns.dns2      | 192.168.112.2                                  |
| dns.dns3      | 10.240.20.1                                    |
| dns.dns4      | 8.8.4.4                                        |
| gprs.operator | vodafone NL                                    |
| gprs.signal   | 12                                             |
| gprs.ip       | 192.200.1.21                                   |
| gprs.status   | MDM_PPP                                        |
| gprs.ccid     | +CCID: 894453852:                              |
| sys.timestamr | Mon Jan 30 09:33:5                             |
| sys.uptime    | 1420                                           |
| txn.emv.cntr  | 0                                              |
| txn.prop.cntr | 0                                              |

Fig. 24 - LAN status information

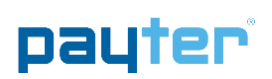

#### 3.3 Mobile Internet troubleshooting

|                                 |   | Solution                                                                                                    |
|---------------------------------|---|----------------------------------------------------------------------------------------------------|
|                                 |   |                                                                                                    |
| '' Icon Blinking                | 1 | Verify whether the data SIM card is placed.                                                                                                    |
| (No GSM signal)                 | 2 | If the data SIM card has a PIN code, set it up in the terminal, or remove the PIN.                                                                                                    |
| i d                             | 3 | Check whether the data SIM card is activated with the provider.                                                                                                    |
| ill i                           | 4 | Verify if the external antenna is correctly connected to the terminal.                                                                                                    |
|                                 | 5 | Check the antenna placement. Relocate the antenna preferably outside the host machine, do not enclose the antenna in metal.                                                                                                    |
|                                 |   |                                                                                                    |
| 'i' Does not appear             | - | Obtain the correct mobile internet settings:                                                                                                    |
| Mobile Internet)                |   | 2. Username                                                                                                    |
|                                 |   | 3. Password                                                                                                    |
|                                 |   | And set the terminal up accordingly.                                                                                                    |
| Payment speed<br>has decreased. | - | The terminal will automatically fall back to the GPRS(2G) service if the 3G/HSPA service is not available, causing a possible slowdown in transaction speeds. Consult with your mobile internet service provider if this happens regularly. |
|                                 |   |                                                                                                    |

Table 22 – Mobile Internet troubleshooting

| 🕵 Payter Vendir                          | ng Settings                                     |  |
|------------------------------------------|-------------------------------------------------|--|
| P6X20163800028   Disconnect Set settings |                                                 |  |
| Payter OS MD                             | VB Diagnostics Test Transaction Test Connection |  |
| Name                                     | Value                                           |  |
| type                                     | рбх-clrcб63                                     |  |
| hw                                       | 3.3                                             |  |
| version                                  | v2.2,4.emv                                      |  |
| buildDate                                | 24-11-2016                                      |  |
| serialnr                                 | P6X20163800028                                  |  |
| macaddr                                  | b8-e5-89-00-2d-06                               |  |
| tms.attempts                             | 0                                               |  |
| tms.failed                               | 0                                               |  |
| eth.ip                                   | 10.240.20.144                                   |  |
| eth.netmask                              | 255.255.255.0                                   |  |
| eth.gateway                              | 10.240.20.254                                   |  |
| dns.dns1                                 | 192.168.111.2                                   |  |
| dns.dns2                                 | 192.168.112.2                                   |  |
| dns.dns3                                 | 10.240.20.1                                     |  |
| dns.dns4                                 | 8.8.4.4                                         |  |
| oprs.operator                            | vodafone NL                                     |  |
| gprs.signal                              | 12                                              |  |
| gprs.ip                                  | 192.200.1.21                                    |  |
| gprs.status                              | MDM_PPP                                         |  |
| gprs.ccid                                | +CCID: 894453852:                               |  |
| sys.timestamr                            | Mon Jan 30 09:33:5                              |  |
| sys.uptime                               | 1420                                            |  |
| txn.emv.cntr                             | 0                                               |  |
| txn.prop.cntr                            | 0                                               |  |

Copyright © 2018 PAYTER BV. All rights reserved. No part of this document may be reproduced in any form by print, photo print, microfilm, electronic copy or any other means without written permission by Payter BV.

Fig. 25 - Mobile Internet Status Information

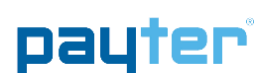

#### 4. Warnings

#### 4.1 AC Adapter

- Use only power adapters that come with the terminal.
- Do not use the adapter if the cord becomes damaged.
- Do not disassemble the AC adapter. Only qualified technicians may service the adapter.
- The AC adapter is intended for indoor use only; not do expose to rain or snow.
- Do not use the adapter in high moisture environment s. Never touch the adapter when your hands or feet are wet.
- Do not immerse the AC adapter or the terminal in fluid; these devices are not waterproof.

#### 4.2 Terminal

- Do not clean with undiluted ammonia or abrasive cleaners
- Do not place the terminal near electrical appliances or other devices that cause excessive voltage fluctuations or electrical emit electrical noise
- Do not use where this is high heat, direct sunlight, humidity moisture, or caustic chemicals or oils.

Note: It is the responsibility of the user to operate this device in the intended manner and stated purpose.

#### 5. Contact

Payter B.V. Rozenlaan 115 3051 LP Rotterdam

t +31 (0)8 54 01 23 80 f +31 (0)8 40 03 86 50

info@payter.nl

Warranty Certificate

Payter B.V. warrants to the original purchaser that this product is free from defects in material or workmanship for the period of one year from the date of purchase. This warranty does not apply to damage incurred due to misuse; unapproved repairs or alterations.

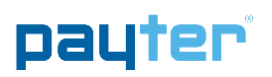

#### 6. Installation Guide

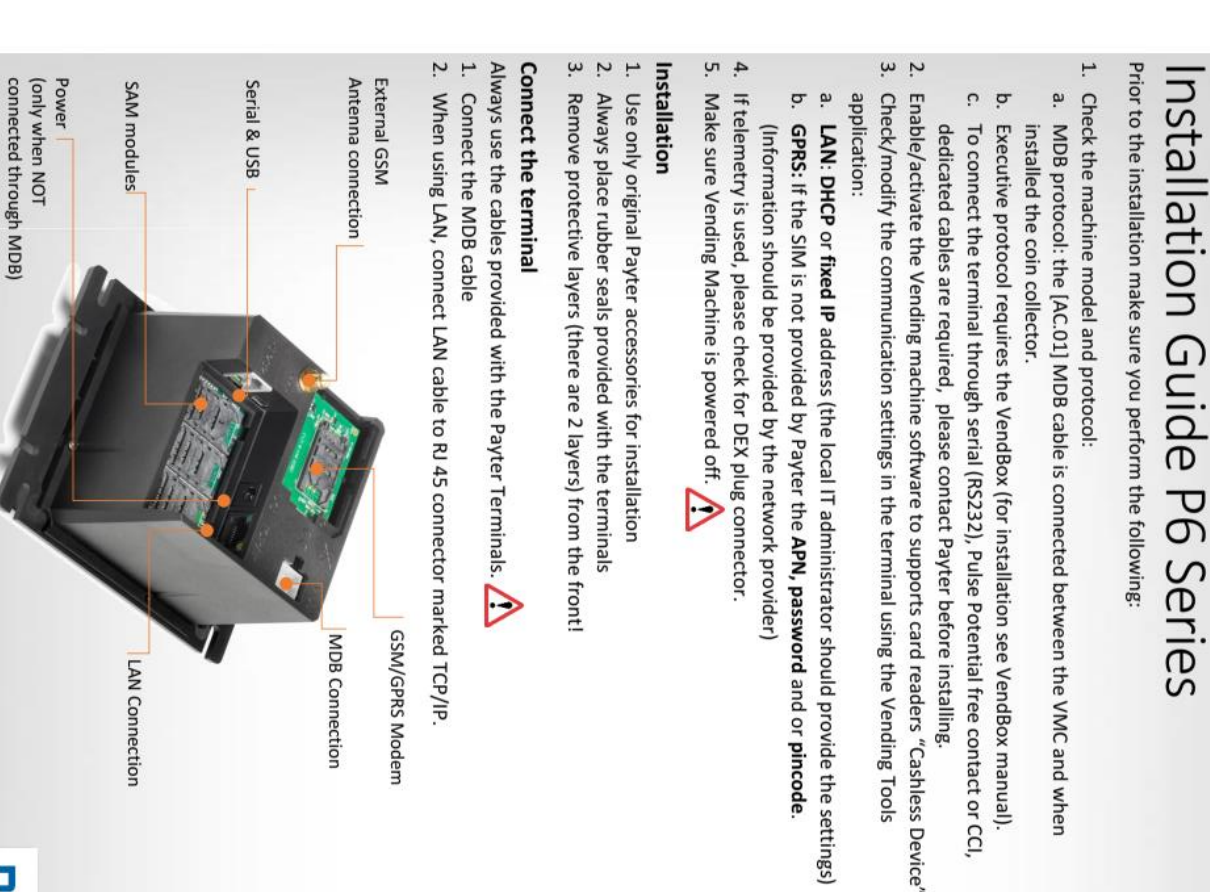

# Placing SIM and/or SAM Modules

Place a SAM (Secure Application Module) if the selected payment scheme requires this. Place a SIM card, if the terminal is equipped with the optional GSM/GPRS modem.

The SAM slots are located under the hatch marked "SAM MODULES" and the SIM under the hatch marked "MODEM". Use a Philips head screw driver to remove the screws of the hatches.

**NOTE:** After placing the SAM and/or SIM modules make sure the hatches are secured again with the screws.

## Placing 3G/GPRS Antenna

- . Place antenna externally for better signal strength. (Recommended
- 2. If signal strength is strong inside the machine (2+ bars) internal installation is better.
- Make sure the antenna is not completely surrounded by metal or mounted on metal. (reception loss)
- Use caution when fastening the external antenna cable to Coax connector on the terminal too much force can damage the connection.

#### Test

- Make sure products are present, if the Vending machine requires this.
- 2. Power the Vending machine.
- Make sure prices are setup in the Vending Machine before the vend test
- 4. Make sure door switch does no inhibit the machine's work state

After boot up the terminal will automatically connect to the servers and, if applicable, download the latest settings configuration and/or firmware. If a new configuration is downloaded, the terminal automatically reboots to activate the new settings. When the terminal is connecting the display will show the following lcons in the upper left corner:

The bars show the signal strength of the GPRS connection. When the terminal is connecting the 'i' will be blinking. As soon as the 'i' is stable the connection has been established with the GPRS network and the modem is working properly.

Ξ

If the communication with the server and/or network has been lost, the respective icons will be visible or blinking in the display to indicate the problem.

### Test transaction

Connect a laptop to the terminal through USB and use the Vending Tool application to: - Perform a test transaction

 Check signal strength: If signal strength is below 11 normal operation cannot be guaranteed please check the trouble shooting section to optimize signal strength.

patter

Installation Manual P6X Terminals - PTR-40-10-ML-C-0002- 2015-04-20 - Copyright © Payter BV

#### P6X Mechanical Integration Guide

payter

#### **TROUBLE SHOOTING**

| Problem                 | Solution                                                                                                    |
|-------------------------|----------------------------------------------------------------------------------------------------|
|                         | GPRS/GSM Connection                                                                                                    |
| Icon blinking           | Verify whether SIM Card is placed<br>Check whether SIM is activated with the provider                                                                                                    |
| NO GPRS signal          | Verify whether the external antenna is correctly connected                                                                                                    |
|                         | Check whether the antenna is not cased in a metal environment with No reception, check antenna                                                                                           |
|                         | placement outside the Vending machine                                                                                                    |
| ill 'i' does not appear | Reception is fine but the terminal is unable to make a connection                                                                                                    |
|                         | 1. GPRS APN                                                                                                    |
|                         | 2. GPRS User                                                                                                    |
|                         | 3. GPRS Password                                                                                                    |
|                         | 4. GPRS SIM pin code                                                                                                    |
|                         | If a dedicated APN is used, please verify with the provider whether the required uris are accessible                                                                                     |
|                         | GSM / 3G / 4G reception does not automatically indicate GPRS reception. Verify with local network                                                                                        |
|                         | Using a different provider can improve reception sometimes.                                                                                                    |
| Low reception GPRS      | You get the Most Consistent & Reliable Results by placing the antenna on top of the vending machine.                                                                                     |
|                         | An optional External Mount Dome Antenna can be provided to help with Performance & Security                                                                                              |
|                         | Things to consider                                                                                                    |
|                         | <ul> <li>Radio waves move in a straight line between our antenna and the antenna on the cell tower</li> <li>They do not go around obstacles, they go through them if they can</li> </ul> |
|                         | <ul> <li>Glass and wood are no problem but steel and concrete pose a real challenge</li> </ul>                                                                                           |
|                         | Consider heating ducts, plumbing and other such obstacles                                                                                                    |
|                         | LAN CONNECTION                                                                                                    |
| No connection           | Check LAN cable and link, LEDs should be blinking on terminal LAN connector. If not check Cable and                                                                                      |
|                         | patch outlet.                                                                                                    |
|                         | Validate network settings with the Local IT administrator. (DHCP or static IP)                                                                                                    |
|                         | Validate firewall rules with the Local IT administrator<br>Verify whether below ports and URL's are accessible                                                                           |
|                         | Terminal Management System – curo-api.payter.nl (port 3185)                                                                                                    |
|                         | Transaction processing Equens - https://89.221.178.190:1445                                                                                                    |
|                         | Transaction processing Elavon - https://live.cardeasexml.com (port 443)                                                                                                    |
|                         | If DNS resolve is not successful based upon DNS IP as provided by the IT administrator please try 8.8.8.8                                                                                |
|                         | or 8.8.4.4 (dns servers google)                                                                                                    |
|                         | Whether DNS resolve is successful or not, the IT administrator should be able to ping the terminal                                                                                       |
|                         | through the network.                                                                                                    |
|                         | Other possible problems                                                                                                    |
|                         | If the MAC address is required for the Firewall, it can be obtained through Vend Settings tool.                                                                                          |
|                         | To verify whether the network is correctly setup (as IT administrators often claim)                                                                                                    |
|                         | Connect a laptop using the same cable, outlet and network settings and using a browser try to                                                                                            |
|                         | connect to the UKL's listed.                                                                                                    |
|                         | There are cases where IT administrators require the IP address of the hosts instead of using the url's. This                                                                             |
|                         | is not recommendable as Payment hosts could change IP addresses which would result in no connection.                                                                                     |
|                         |                                                                                                    |
| Helpdesk                | +31 85 40 123 80                                                                                                    |
|                         | Monday – Friday between 9.00 and 17.00                                                                                                    |
|                         | Payter B.V. Rozenlaan 115, 3051 LP, Rotterdam, The Netherlands                                                                                                    |
| Disabalista             | This Manual has been seened with the utmost and Unfortunately it is shown any it is that is for                                                                                          |
| Disclaimer              | outdated or incorrect for example, by typing errors. All information contained in this document is provided "AS IS";                                                                     |
|                         | and is subject to changes without notice.                                                                                                    |
|                         | Installation Manual P6X Terminals - PTR-40-10-ML-C-0002- 2015-04-20 - Copyright © Payter BV                                                                                              |
|                         |                                                                                                    |

Copyright © 2018 PAYTER BV. All rights reserved. No part of this document may be reproduced in any form by print, photo print, microfilm, electronic copy or any other means without written permission by Payter BV.

payter